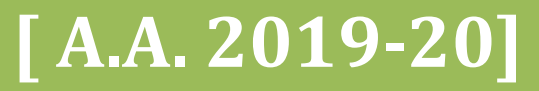

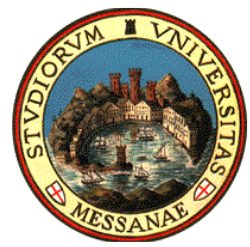

Università degli Studi di Messina

BANDO PER L'ASSEGNAZIONE DI BORSE DI MOBILITÀ ERASMUS+ PER STUDIO

# [All. 3 – Guida alla compilazione della candidatura Erasmus+]

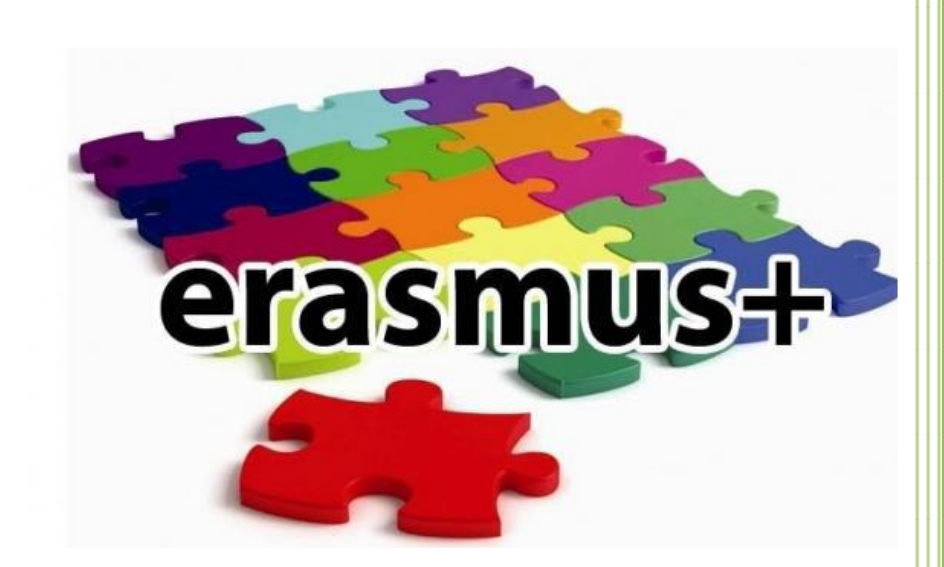

A cura dell'Unità Operativa Mobilità Erasmus Unità Organizzativa Relazioni Internazionali Unità Speciale Ricerca Scientifica e Internazionalizzazione

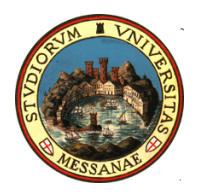

## AVVISO AI CANDIDATI

#### Si raccomanda di leggere attentamente

✓ Il Bando Erasmus + Studio A.A. 2019/2020
 ✓ Tutti gli allegati al Bando
 ✓ L'elenco Sedi e le schede informative

#### **IMPORTANTE:**

Prima di iniziare la procedura di iscrizione al Bando Erasmus, Vi suggeriamo di cliccare sul vostro **LIBRETTO** online Esse3 per verificare se tutti gli esami sostenuti e superati risultano registrati correttamente. Prima di procedere alla compilazione del modulo on-line, si invitano gli studenti a verificare i dati contenuti nell'"anagrafica" e ad aggiornare il campo "Recapito" (telefono/cellulare, indirizzo di posta elettronica ecc.)

La presentazione dei documenti attraverso le credenziali personali attribuite dal sistema consente l'identificazione del soggetto. Si precisa che le dichiarazioni saranno sottoposte a verifica, secondo la normativa vigente.

### Accedere alla propria Area Riservata Servizi Web Unime ESSE3 Link: <u>https://unime.esse3.cineca.it/Home.do</u> cliccare su LOGIN ed inserire: NOME UTENTE e PASSWORD

| UNIVERSITA DEGLI S<br>Tradizione e cambiamento al                                                                                                    | TUDI DI MESSINA<br>centro del Mediterraneo                                                                                                    |
|----------------------------------------------------------------------------------------------------|----------------------------------------------------------------------------------------------------|
| Guest<br>→ Area Riservata<br>Registrazione<br>Login<br>Password dimenticata                                                                                                    | Home » Servizi Web Unime ESSE3<br>Servizi Web Unime ESSE3<br>Questa è la pagina iniziale del portale web dedicato ai Servizi Informatici Esse3 per gli Studenti e i Docenti dell'Università<br>degli Studi di Messina.<br>Gli Utenti non registrati potranno, dal menu di navigazione, ottenere informazioni riguardo alle Strutture, alle Sedi e alla<br>Didattica dell'Ateneo.                                                                                                    |
| <ul> <li>Strutture</li> <li>Didattica</li> <li>Esami</li> <li>Mobilità internazionale</li> <li>Authorization code from Access<br/>Code</li> <li>Cooperazione Applicativa</li> <li>Login on Token</li> </ul> | <ul> <li>Devono necessariamente effettuare la "Registrazione" gli Utenti che intendono:</li> <li>immatricolarsi ad uno dei Corsi offerti dall'Ateneo;</li> <li>iscriversi ai concorsi di ammissione ai Corsi a numero programmato;</li> <li>partecipare ai test di valutazione (OFA) dei Corsi di Studio che li prevedono;</li> <li>iscriversi ai concorsi di ammissione alle Scuole di Specializzazione;</li> <li>iscriversi ai concorsi di ammissione ai Corsi di TFA e di abilitazione per il Sostegno;</li> <li>iscriversi ai concorsi di ammissione ai Corsi di Master di primo e secondo livello;</li> <li>iscriversi ai concorsi di ammissione ai Corsi di Dottorato di Ricerca.</li> </ul> L'Utente registrato potrà, in seguito, accedere alla funzione di "Immatricolazione" ad uno dei Corsi di Studi dell'Ateneo. |

#### Nella colonna a sinistra sotto la voce MOBILITA' INTERNAZIONALE scegliere BANDI DI MOBILITA'

Verrà visualizzato il Bando relativo al Dipartimento di appartenenza dalla tabella "Ambito Mobilità".

| UNIVERSITÀ DEGLI<br>Tradizione e cambiamento                                                                                                    | STUDI DI MESSINA<br>al centro del Mediterraneo |                                                               |                      | ervizi on lin            |          |
|----------------------------------------------------------------------------------------------------|------------------------------------------------|---------------------------------------------------------------|----------------------|--------------------------|----------|
| Home                                                                                                    |                                                |                                                               |                      |                          |          |
| Studente<br>MARIO ROSSI                                                                                                    | Elenco Bandi di Mobilità                       | Internazionale Ambito mobilità: (EXCHANCE PROGRAMS +) Ricerca |                      |                          | HOME     |
| Aroa Risorvata                                                                                                    | EraOut Economia                                |                                                               |                      |                          |          |
| Logout<br>Cambia Password                                                                                                    | A.A. Num. bando                                | Titolo                                                        | Bando<br>Traineeship | Stato Stat<br>bando iscr | o Azioni |
| . Nomo                                                                                                    | 2016 6                                         | Erasmus+ Studio Outgoing Ingegneria                           |                      | 6                        | Q        |
| Segreteria     Plano di Studio     Carriera     Esami     Laurea     Tirocini e stage     Domande     Gestione tirocini     Mobilità internazionale     Iniziative     Iniziative     Mobilità Internazionale Bandi di Mobilità     Questionari     Questionari     Questionari generici     Questionari valutazione attività     didattiche | Legenda:                                       |                                                               |                      |                          |          |

Nella colonna a destra "Azioni", cliccare sulla lente di ingrandimento per iniziare la compilazione della domanda on-line.

| UNIVERSITÀ DEGLI<br>Tradizione e cambiamento a           | STUDI DI MESSINA<br>I centro del Mediterraneo                                                                                                    |                                                      | 1000         |                                | ervizi | on line       |
|----------------------------------------------------------|----------------------------------------------------------------------------------------------------|------------------------------------------------------|--------------|--------------------------------|--------|---------------|
| Studente                                                 |                                                                                                    |                                                      |              |                                |        | HOME          |
| MARIO ROSSI                                              | DE LI AGLIO BANDO                                                                                                    |                                                      |              |                                |        | Indietro      |
|                                                          | DATI DEL BANDO                                                                                                    |                                                      |              |                                |        |               |
| → Area Riservata<br>Logout<br>Cambia Password            | Titolo: Erasmus+ Studio Outgoing Ingegne<br>Compilazione dal 22/01/2017 al 12/04/2018<br>domande:<br>Conferma dal 25/05/2017 al 30/05/2017<br>assegnazione: | ria                                                  |              |                                |        |               |
|                                                          | 🗣 Iscrizione al bando<br>SEDI DI DESTINAZIONE                                                                                                    |                                                      |              |                                |        |               |
| → Esami                                                  | Sede di destinazione                                                                                                    |                                                      | Cod. Erasmus | Referente Int.                 | Posti  | Durata (mesi) |
| → Laurea                                                 | **UNIVERSIDAD DE SALAMANCA                                                                                                    | **UNIVERSIDAD DE SALAMANCA                           | E SALAMANO2  | PROFESSORE GUSTAVO BARRESI     | 2      | 5             |
| Tirocini e stage     Domande                             | *AKADEMIA EKONOMICZNA                                                                                                    | *AKADEMIA EKONOMICZNA                                | PL KRAKOW04  | TINDARA ABBATE                 | 1      | 5             |
| Gestione tirocini                                        | *AKADEMIA GÓRNICZO-HUTNICZA                                                                                                    | *AKADEMIA GÓRNICZO-HUTNICZA                          | PL KRAKOW02  | PROFESSORE ROBERTA SALOMONE    | 1      | 10            |
| → Mobilità internazionale                                | *AKADEMIA GÓRNICZO-HUTNICZA                                                                                                    | *AKADEMIA GÓRNICZO-HUTNICZA                          | PL KRAKOW02  | PROFESSORE ROBERTA SALOMONE    | 1      | 10            |
|                                                          | *CUKUROVA UNIVERSITY                                                                                                    | *CUKUROVA UNIVERSITY                                 | TR ADANA01   | PROFESSORE GUSTAVO BARRESI     | 6      | 10            |
| Iniziative                                               | *HIGHER INSTITUTE OF AGRIGOLTURE                                                                                                    | *HIGHER INSTITUTE OF AGRIGOLTURE                     | BG PLOVDIV01 | PROFESSORE MAURIZIO LANFRANCHI | 1      | 4             |
| → Mobilità internazionale                                | *HIGHER INSTITUTE OF AGRIGOLTURE                                                                                                    | *HIGHER INSTITUTE OF AGRIGOLTURE                     | BG PLOVDIV01 | PROFESSORE MAURIZIO LANFRANCHI | 1      | 4             |
| Bandi di Mobilità                                        | *INSTITUTO POLITÉCNICO DE LEIRIA                                                                                                    | *INSTITUTO POLITÉCNICO DE LEIRIA                     | P LEIRIA01   | PROFESSORE GRAZIA CALABRO      | 1      | 5             |
| → Questionari                                            | *INTERNATIONAL BUSINESS SCHOOL AT VILNIUS UNIVERSITY                                                                                                    | *INTERNATIONAL BUSINESS SCHOOL AT VILNIUS UNIVERSITY | LT VILNIUS19 | PROFESSORE GRAZIA CALABRO      | 4      | 5             |
| Questionari generici<br>Questionari valutazione attività | *LATVIJAS UNIVERSITÁTE                                                                                                    | *LATVIJAS UNIVERSITÁTE                               | LV RIGA01    | PROFESSORE GUSTAVO BARRESI     | 2      | 5             |
| didattiche                                               | *NEW BULGARIAN UNIVERSITY                                                                                                    | *NEW BULGARIAN UNIVERSITY                            | BG SOFIA02   | PROFESSORE GRAZIA CALABRO      | 1      | 6             |

## Cliccare su "Iscrizione al Bando"

# Prima di iniziare la candidatura è obbligatorio indicare alcune informazioni importanti nella sezione "REQUISITO"

| UNIVERSITÀ DEG<br>Tradizione e cambiam                                      | LI STUDI<br>ento al centro d | I DI MESSINA<br>fel Mediterraneo                                            |                                                                                                    | 1                                       |       |         |        | Serv | izi on line    |
|-----------------------------------------------------------------------------|------------------------------|-----------------------------------------------------------------------------|----------------------------------------------------------------------------------------------------|-----------------------------------------|-------|---------|--------|------|----------------|
| Home                                                                        |                              |                                                                             |                                                                                                    |                                         |       |         |        |      |                |
| Studente                                                                    | Ere                          | asmus+ Studio Outgoir                                                       | ng Ingegneria                                                                                                |                                         |       |         |        |      | HOME           |
| MARIO ROSSI                                                                 | E' st<br>Per                 | ata richiesta l'iscrizione al bando d<br>procedere con l'iscrizione premere | li mobilità internazionale Erasmus+ Studio Outgoing In<br>ISCRIVI per uscire dalla procedura premere ANNULLA | ngegneria.                              |       |         |        |      |                |
| Anna Biramata                                                               | Ve                           | erifica nel libretto gli esami<br>orna in questa pagina per ef              | registrati. <u>Libretto</u><br>fettuare l'iscrizione al bando                                                |                                         |       |         |        |      |                |
| <ul> <li>Area Riservata</li> <li>Logout</li> <li>Cambia Password</li> </ul> | AT                           | TENZIONE: per proseguire è                                                  | necessario dichiarare di essere in possesso d                                                                | dei requisiti indicati come "obbligator | i".   |         |        |      |                |
| → Home                                                                      |                              | REQUISITO                                                                   |                                                                                                    |                                         |       |         |        | Va   | lore           |
| → Segreteria                                                                |                              | Indica la tipologia di Mobilità ch                                          | ne vuoi effettuare (Studio / Studio e Tirocinio / Ricerca                                                    | a Tesi) (requisito obbligatorio)        |       |         |        |      |                |
| → Piano di Studio                                                           |                              | Se laureato triennale presso alt                                            | ro ateneo dichiara il numero di anni di iscrizione                                                           |                                         |       |         |        |      |                |
| → Carriera                                                                  |                              | Indica se hai già avuto altre esp                                           | perienze precedenti in ambito Erasmus                                                                        |                                         |       |         |        |      |                |
| → Esami                                                                     |                              | Specifica tipologia e durata (Es                                            | Frasmus Studio & A 2014/15 5 mesi sede Madrid)                                                               |                                         |       |         |        |      |                |
| → Laurea                                                                    |                              | specifica ciperogia e dalata (Est                                           |                                                                                                    |                                         |       |         |        |      |                |
| Domande                                                                     | SEL                          | EZIONARE LE PREFERENZE PER LE                                               | DESTINAZIONI                                                                                                 |                                         |       |         |        |      |                |
| Gestione tirocini                                                           |                              |                                                                             |                                                                                                    |                                         | 1     |         |        |      |                |
|                                                                             | Sec                          | de di destinazione                                                          |                                                                                                    | Sottoarea                               | Pref. | Cod.    | Lingua |      | Referente Est. |
| Mobilità internazionale                                                     |                              |                                                                             |                                                                                                    |                                         |       | Erasmus |        |      |                |

Sarà necessario dichiarare la tipologia di mobilità per cui si intende concorrere (Studio – Studio+Tirocinio: mobilità combinata – Ricerca tesi) ed eventuali precedenti esperienze di mobilità Erasmus [*Requisito obbligatorio*] A questo, punto, è possibile selezionare le destinazioni in ordine di preferenza, nella consapevolezza che una qualsiasi tra le sedi scelte potrebbe essere assegnata e facendo attenzione al livello linguistico richiesto dalla sede ospitante.

| UNIVERSITÀ DEGLI<br>Tradizione e cambiamento     | STUDI DI MESSINA<br>al centro del Mediterraneo                                                                                                    |                                                                                             |                                  |          |              |        |        |                        |
|--------------------------------------------------|----------------------------------------------------------------------------------------------------|---------------------------------------------------------------------------------------------|----------------------------------|----------|--------------|--------|--------|------------------------|
| dente                                            | Fragmus, Studio Outgoing Ingogn                                                                                                    | oria                                                                                        |                                  |          |              |        |        | но                     |
| uente                                            | Erasmus+ Stuaio Outgoing ingegn                                                                                                    | eria                                                                                        |                                  |          |              |        |        |                        |
| MARIO ROSSI                                      | E stata richiesta l'iscrizione al bando di mobilità ini<br>Per procedere con l'iscrizione premere ISCRIVI per u<br>Verifica nel libretto gli esami registrati. | ternazionale Erasmus+ Studio Outgoing Ingegneria.<br>Iscire dalla procedura premere ANNULLA |                                  |          |              |        |        |                        |
| a Riservata                                      | Toma in questa pagina per effettuare tr                                                                                                    |                                                                                             |                                  |          |              |        |        |                        |
| out<br>nbia Password                             | ATTENZIONE: per proseguire è necessario                                                                                                    | o dichiarare di essere in possesso dei requisiti ir                                         | ndicati come "obbligator         | i".      |              |        |        |                        |
| na                                               | REQUISITO                                                                                                    |                                                                                             |                                  |          |              |        | Valore | •                      |
| reteria                                          | Indica la tipologia di Mobilità che vuoi effett                                                                                                    | uare (Studio / Studio e Tirocinio / Ricerca Tesi) (requisito                                | obbligatorio)                    |          |              |        |        |                        |
| io di Studio                                     | Se laureato triennale presso altro ateneo dic                                                                                                    | hiara il numero di anni di iscrizione                                                       |                                  |          |              |        |        |                        |
| iera                                             | Indica se hai già avuto altre esperienze prece                                                                                                    | edenti in ambito Erasmus                                                                    |                                  |          |              |        |        |                        |
| nea                                              | Specifica tipologia e durata (Es. Erasmus Students)                                                                                                    | dio A.A. 2014/15, 5 mesi sede Madrid)                                                       |                                  |          |              |        |        |                        |
| ocini e stage                                    | SELEZIONARE LE PREFERENZE PER LE DESTINAZIO                                                                                                    | NI                                                                                          |                                  |          |              |        |        |                        |
| tione tirocini                                   | Sede di destinazione                                                                                                    |                                                                                             | Sottoarea                        | Pref.    | Cod.         | Lingua | R      | eferente Est.          |
| pilità internazionale<br>oming                   |                                                                                                    | *VILNIAUS LINIVERSITETAS                                                                    | Business and administration      |          |              |        | •      |                        |
| iative                                           | *INTERNATIONAL BUSINESS SCHOOL AT VILNIUS                                                                                                    | *INTERNATIONAL BUSINESS SCHOOL AT VILNIUS                                                   |                                  | <u> </u> |              |        |        | ACEVICILITE            |
| itive                                            | UNIVERSITY                                                                                                    | UNIVERSITY                                                                                  | Business and administration      | +        | LT VILNIUS19 |        | ¢ KI   | RISTINA                |
| lità internazionale<br>i di Mobilità             | *NORGES TEKNISK-NATURVITENSKAPELIGE<br>UNIVERSITET                                                                                                    | *NORGES TEKNISK-NATURVITENSKAPELIGE<br>UNIVERSITET                                          | Economics                        |          | N TRONDHE01  |        | •      |                        |
| tionari generici<br>tionari valutazione attività | *INSTITUTO POLITÉCNICO DE LEIRIA                                                                                                    | *INSTITUTO POLITÉCNICO DE LEIRIA                                                            | Management and administration    | <b></b>  | P LEIRIA01   |        | •      |                        |
| iene                                             | *0HIPERSIDAD*DE*CADIL********                                                                                                    | "UKINERSIDAD"DE"CADIL"                                                                      | อีนรากษรร่าสาม สนากการนาสนาบก    | -        | E.CHDIZOT    |        | اد (÷  | URK REGINA             |
|                                                  | *UNIVERSIDAD DE HUELVA                                                                                                    | *UNIVERSIDAD DE HUELVA                                                                      | Management and<br>administration | •        | E HUELVA01   |        | +      |                        |
|                                                  | *UNIVERSIDAD DE SEVILLA                                                                                                    | *UNIVERSIDAD DE SEVILLA                                                                     | Travel, tourism and leisure      | \$       | E SEVILLA01  |        | \$     |                        |
|                                                  | *UNIVERSIDAD DE VIGO                                                                                                    | *UNIVERSIDAD DE VIGO                                                                        | Travel, tourism and leisure      |          | E VIGO01     |        | * RC   | DDRIGUEZ PINA<br>MELIA |
|                                                  | *UNIVERSITE DE BRETAGNE OCCIDENTALE                                                                                                    | *UNIVERSITE DE BRETAGNE OCCIDENTALE                                                         | Business and administration      | (        | F BREST01    |        | \$     |                        |
|                                                  | *UNIVERSITE DES SCIENCES ET TECHNOLOGIES DE<br>LILLE                                                                                                    | *UNIVERSITE DES SCIENCES ET TECHNOLOGIES DE LILLE                                           | Economics                        | •        | F LILLE01    |        | •      |                        |
|                                                  | *UNIVERSITE DES SCIENCES ET TECHNOLOGIES DE<br>LILLE                                                                                                    | *UNIVERSITE DES SCIENCES ET TECHNOLOGIES DE LILLE                                           | Statistics                       | <b>(</b> | F LILLE01    |        | •      |                        |
|                                                  | *NORGES TEKNISK-NATURVITENSKAPELIGE                                                                                                    | *NORGES TEKNISK-NATURVITENSKAPELIGE                                                         | Business and administration      | +        | N TRONDHE01  |        | \$     |                        |

**ATTENZIONE!** Se la competenza linguistica richiesta da una sede scelta non coincide con il livello dichiarato, la candidatura si blocca e non consente di andare avanti.

| *UNIVERSIDAD DE VIGO                                                               | *UNIVERSIDAD DE VIGO                               | Travel, tourism and leisure | <b></b> | E VIGO01           | *) | AMELIA |
|------------------------------------------------------------------------------------|----------------------------------------------------|-----------------------------|---------|--------------------|----|--------|
| *UNIVERSITE DE BRETAGNE OCCIDENTALE                                                | *UNIVERSITE DE BRETAGNE OCCIDENTALE                | Business and administration | \$      | F BREST01          | •  |        |
| *UNIVERSITE DES SCIENCES ET TECHNOLOGIES DE<br>LILLE                               | *UNIVERSITE DES SCIENCES ET TECHNOLOGIES DE LILLE  | Economics                   | •       | F LILLE01          | ¢  |        |
| *UNIVERSITE DES SCIENCES ET TECHNOLOGIES DE<br>LILLE                               | *UNIVERSITE DES SCIENCES ET TECHNOLOGIES DE LILLE  | Statistics                  | <b></b> | F LILLE01          | •) |        |
| *NORGES TEKNISK-NATURVITENSKAPELIGE<br>UNIVERSITET                                 | *NORGES TEKNISK-NATURVITENSKAPELIGE<br>UNIVERSITET | Business and administration | •       | N TRONDHE01        | •  |        |
| INDICARE IL LIVELLO DI CONOSCENZA DELLE LIN                                        | GUE RELATIVE ALLE SEDI PRESCELTE                   |                             |         |                    |    |        |
| SPAGNOL<br>FRANCES<br>TEDESC                                                       | 0: +<br>E: +<br>0: +                               |                             |         |                    |    |        |
| SPAGNOL<br>FRANCES<br>TEDESC                                                       | 0: 4<br>E: 4<br>0: 4<br>0: 4                       |                             |         |                    |    |        |
| SPACNOL<br>FRANCE:<br>INDICATORI DI MERITO<br>Media vo                             | o: • • • • • • • • • • • • • • • • • • •           |                             | Wedia p | onderata voti: 28, | 3  |        |
| SPACHOL<br>FRANCE:<br>INDICATORI DI MERITO<br>Media vo<br>Dichiarazioni aggiuntive | c:                                                 |                             | Wedia p | onderata voti: 28, | 3  |        |
| SPACHOL<br>FRANCE<br>INDICATORI DI MERITO<br>Media vo<br>Dichiarazioni aggiuntive  | o:<br>€:<br>o:<br>#:: 28,12                        |                             | Media p | onderata voti: 28, | 3  |        |
| SPACHOL<br>FRANCE<br>INDICATORI DI MERITO<br>Media vo<br>Dichiarazioni aggiuntive  | o:<br>E:<br>o:<br>tt: 28,12                        |                             | Media p | onderata voti: 28, | 3  |        |
| SPACHOL<br>FRANCE<br>INDICATORI DI MERITO<br>Media vo<br>Dichiarazioni aggiuntive  | c: €<br>(; ; ;<br>c: €<br>c: €<br>t: 28,12         |                             | Media p | onderata voti: 28, | 3  |        |
| SPACNOL<br>FRANCE<br>INDICATORI DI MERITO<br>Media vo<br>Dichiarazioni aggiuntive  | c: €;<br>(; ; ; ; ; ; ; ; ; ; ; ; ; ; ; ; ; ; ;    |                             | Media p | onderata voti: 28, | 3  |        |

Dopo aver effettuato la scelta delle destinazioni, selezionare il livello di conoscenza linguistica che sarà confermato tramite upload nella schermata successiva. Inserire nel campo "dichiarazioni aggiuntive" eventuali informazioni utili e cliccare su "ISCRIVI".

**ATTENZIONE!** Saranno ritenuti validi solo i certificati linguistici/autocertificazioni indicati nell'Art. 8 del Bando.

Se tutto è stato compilato correttamente verrà visualizzata l'**ISCRIZIONE CON SUCCESSO**.

| Studente                                                                                                    | DETTACI IO BANDO                                                                                                    |                                                                                                    |                                                                                                    |                                              |                                                                |                                      | нс                                     |
|----------------------------------------------------------------------------------------------------|----------------------------------------------------------------------------------------------------|----------------------------------------------------------------------------------------------------|----------------------------------------------------------------------------------------------------|----------------------------------------------|----------------------------------------------------------------|--------------------------------------|----------------------------------------|
| Ludente                                                                                                    | DET TAGLIO BANDO                                                                                                    |                                                                                                    |                                                                                                    |                                              |                                                                |                                      |                                        |
| MARIO ROSSI                                                                                                    | Iscrizione avvenuta con succes                                                                                                    | iso                                                                                                    |                                                                                                    |                                              |                                                                |                                      | Indietro                               |
|                                                                                                    | DATI DEL BANDO                                                                                                    |                                                                                                    |                                                                                                    |                                              |                                                                |                                      |                                        |
| urea Riservata<br>ogout<br>ambia Password                                                                                                    | Titolo: Erasmus<br>Compilazione dal 22/(<br>domande:<br>Conferma dal 25/(<br>assegnazione:                                                                                                    | s+ Studio Outgoing Ingegneria<br>01/2017 al 12/04/2018<br>05/2017 al 30/05/2017                                                | a                                                                                                    |                                              |                                                                |                                      |                                        |
| pille                                                                                                    |                                                                                                    |                                                                                                    |                                                                                                    |                                              |                                                                |                                      |                                        |
| egreteria                                                                                                    | ICCDIZIONE                                                                                                    |                                                                                                    |                                                                                                    |                                              |                                                                |                                      |                                        |
| egreteria<br>iano di Studio                                                                                                    | ISCRIZIONE                                                                                                    |                                                                                                    |                                                                                                    |                                              |                                                                |                                      |                                        |
| egreteria<br>Iano di Studio<br>arriera                                                                                                    | ISCRIZIONE                                                                                                    | bando                                                                                                    |                                                                                                    |                                              |                                                                |                                      |                                        |
| egreteria<br>iano di Studio<br>arriera<br>sami                                                                                                    | ISCRIZIONE<br>Sx <u>Rimuovi iscrizione al</u>                                                                                                    | bando                                                                                                    |                                                                                                    |                                              |                                                                |                                      |                                        |
| egreteria<br>iano di Studio<br>arriera<br>sami<br>aurea                                                                                                    | ISCRIZIONE<br><sup>©</sup> × <u>Rimuovi iscrizione al</u><br>SEDI DI DESTINAZIONE SCELTE                                                                                                    | bando                                                                                                    |                                                                                                    |                                              |                                                                |                                      |                                        |
| egreteria<br>iano di Studio<br>arriera<br>sami<br>aurea<br>irrcini e stage                                                                                                    | ISCRIZIONE                                                                                                    | bando                                                                                                    |                                                                                                    | Cod. Erasmus                                 | Referente Int.                                                 | Po                                   | sti Durata (mesi)                      |
| egreteria<br>lano di Studio<br>arriera<br>sami<br>uurea<br>roctni e stage<br>mande<br>stione tirocini                                                                                                    | ISCRIZIONE                                                                                                    | bando<br>OOL AT VILNIUS UNIVERSITY                                                                                             | INTERNATIONAL BUSINESS SCHOOL AT VILNIUS UNIVERSITY                                                                                                    | Cod. Erasmus<br>LT VILNIUS19                 | Referente Int.<br>PROFESSORE GRAZIA C.                         | Pc<br>ALABRO' 4                      | sti Durata (mesi)<br>5                 |
| legreteria<br>Iano di Studio<br>Arritera<br>Sami<br>Aurea<br>Aurea<br>Omande<br>estione tirocini<br>Iobilità internazionale<br>comina                                                                                                    | ISCRIZIONE<br>SEDI DI DESTINAZIONE SCELTE<br>Sede di destinazione<br>INTERNATIONAL BUSINESS SCH<br>VILNIAUS UNIVERSITETAS                                                                                                    | bando<br>OOL AT VILNIUS UNIVERSITY                                                                                             | "INTERNATIONAL BUSINESS SCHOOL AT VILNIUS UNIVERSITY<br>"VILNIAUS UNIVERSITETAS                                                                                                    | Cod. Erasmus<br>LT VILNIUS19<br>LT VILNIUS01 | Referente Int.<br>PROFESSORE GRAZIA C.<br>PROFESSORE GRAZIA C. | Pc<br>ALABRO' 4<br>ALABRO' 1         | sti Durata (mesi)<br>5<br>10           |
| sgreteria<br>ano di Studio<br>arriera<br>ami<br>aurea<br>aurea<br>mande<br>estione tirocini<br>obilità internazionale<br>coming<br>tiztative                                                                                                    | ISCRIZIONE<br>R× Rimuovi iscrizione al<br>SEDI DI DESTINAZIONE SCELTE<br>Sede di destinazione<br>"INTERNATIONAL BUSINESS SCH<br>-VILNIAUS UNIVERSITETAS                                                                                                    | bando<br>OOL AT VILNIUS UNIVERSITY                                                                                             | "INTERNATIONAL BUSINESS SCHOOL AT VILNIUS UNIVERSITY<br>"VILNIAUS UNIVERSITETAS                                                                                                    | Cod. Erasmus<br>LT VILNIUS19<br>LT VILNIUS01 | Referente Int.<br>PROFESSORE GRAZIA C.<br>PROFESSORE GRAZIA C. | Pc<br>ALABRO' 4<br>ALABRO' 1         | sti Durata (mesi)<br>5<br>10           |
| egréteria<br>lano di Studio<br>arriera<br>sami<br>aurea<br>urea<br>urea<br>stone trocini<br>sobilità internazionale<br>coming<br>tziative<br>zizitive                                                                                                    | ISCRIZIONE                                                                                                    | bando<br>OOL AT VILNIUS UNIVERSITY                                                                                             | "INTERNATIONAL BUSINESS SCHOOL AT VILNIUS UNIVERSITY<br>"VILNIAUS UNIVERSITETAS                                                                                                    | Cod. Erasmus<br>LT VILNIUS19<br>LT VILNIUS01 | Referente Int.<br>PROFESSORE GRAZIA C.<br>PROFESSORE GRAZIA C. | ALABRO' 4<br>ALABRO' 1               | sti Durata (mesi)<br>5<br>10           |
| ngretoria<br>ano di Studio<br>arrifera<br>arrifera<br>arrifera<br>arrifera<br>arrifera<br>incini e stage<br>coming<br>estione tirocini<br>obilità internazionale<br>ciziative<br>iziative<br>iziative<br>obilità internazionale<br>dollità internazionale                                                                                                    | ISCRIZIONE<br>SEDI DI DESTINAZIONE SCELTE<br>Sede di destinazione<br>"INTERNATIONAL BUSINESS SCH<br>"VILNIAUS UNIVERSITETAS<br>ALLEGATI<br>Effettuare l'upload degli allega                                                                                 | bando<br>OOL AT VILNIUS UNIVERSITY<br>ti obbligatori per la partecipaz                                                         | "INTERNATIONAL BUSINESS SCHOOL AT VILNIUS UNIVERSITY<br>"VILNIAUS UNIVERSITETAS<br>tione al bando (tipo di utilizzo "scrizione al bando").                                                           | Cod. Erasmus<br>LT VILNIUS19<br>LT VILNIUS01 | Referente Int.<br>PROFESSORE GRAZIA C.<br>PROFESSORE GRAZIA C. | ALABRO' 4<br>ALABRO' 1               | sti Durata (mesi)<br>5<br>10           |
| legreterla<br>Nano di Studio<br>Zarriera<br>Sami<br>Aurea<br>Marea<br>Ma | ISCRIZIONE  SEDI DI DESTINAZIONE SCELTE  Sede di destinazione  INTERNATIONAL BUSINESS SCH  VILNIAUS UNIVERSITETAS  ALLEGATI  Effettuare l'upload degli allega Verificare lelenco delle Certific                                                             | bando<br>OOL AT VILNIUS UNIVERSITY<br>ti obbligatori per la partecipaz<br>azioni internazionali / Attestazi                    | "INTERNATIONAL BUSINESS SCHOOL AT VILNIUS UNIVERSITY<br>"VILNIAUS UNIVERSITETAS<br>tome al bando (tipo di utilizzo "Iscrizione al bando").<br>oni ammesse, disponibile nell'Allegato N. 5 del Bando  | Cod. Erasmus<br>LT VILNIUS19<br>LT VILNIUS01 | Referente Int.<br>PROFESSORE GRAZIA C.<br>PROFESSORE GRAZIA C. | Pro<br>ALABRO' 4<br>ALABRO' 1        | sti Durata (mesi)<br>5<br>10           |
| egreterla ano di Studio arritera sami aurea aurea aurea mande estione tirocini obilità internazionale coming ntziative ciative ciative uestionari                                                                                                    | ISCRIZIONE  SEDI DI DESTINAZIONE SCELTE  Sede di destinazione  INTERNATIONAL BUSINESS SCH  VILNIAUS UNIVERSITETAS  ALLEGATI  Effettuare l'upload degli allega Verificare l'elenco delle Certific  Iscreis un purvon alle                                    | bando<br>OOL AT VILNIUS UNIVERSITY<br>ti obbligatori per la partecipaz<br>azioni internazionali / Attestazi                    | "INTERNATIONAL BUSINESS SCHOOL AT VILNIUS UNIVERSITY<br>"VILNIAUS UNIVERSITETAS<br>tione al bando (tipo di utilizzo "Iscrizione al bando").<br>oni ammesse, disponibile nell'Allegato N. 5 del Bando | Cod. Erasmus<br>LT VILNIUS19<br>LT VILNIUS01 | Referente Int.<br>PROFESSORE GRAZIA C.<br>PROFESSORE GRAZIA C. | Pc<br>ALABRO' 4<br>ALABRO' 1         | sti Durata (mesi)<br>5<br>10           |
| egréteria lano di Studio arriera sami aurea sami lirocini e stage omande estione tirocini uobilità internazionale coming liziative uobilità internazionale uestionari uestionari uestionari uestionari                                                                                                    | ISCRIZIONE  K Rimuovi iscrizione al  SEDI DI DESTINAZIONE SCELTE  Sede di destinazione "INTERNATIONAL BUSINESS SCH "VILNIAUS UNIVERSITETAS  ALLEGATI  Effettuare l'upload degli allega Verificare l'elenco delle Certific  Inserisci un nuovo alle          | bando<br>OOL AT VILNIUS UNIVERSITY<br>ti obbligatori per la partecipaz<br>azioni internazionali / Attestazi<br>gato            | "INTERNATIONAL BUSINESS SCHOOL AT VILNIUS UNIVERSITY<br>"VILNIAUS UNIVERSITETAS<br>ione al bando (tipo di utilizzo "iscrizione al bando").<br>oni ammesse, disponibile nell'Allegato N. 5 del Bando  | Cod. Erasmus<br>LT VILNIUS19<br>LT VILNIUS01 | Referente Int.<br>PROFESSORE GRAZIA C.<br>PROFESSORE GRAZIA C. | Pc<br>ALABRO' 4<br>ALABRO' 1         | sti Durata (mesi)<br>5<br>10           |
| egreteria ano di Studio arriera ami ano di Studio arriera ami aurea ami aurea omande estione tirocini estione tirocini tocini estione tirocini tiziative tiziative tiziative uestionari enerici uestionari valutazione attività distriche                                                                                                    | ISCRIZIONE  K Rimuovi iscrizione al  SEDI DI DESTINAZIONE SCELTE  Sede di destinazione "INTERNATIONAL BUSINESS SCH "VILNIAUS UNIVERSITETAS  ALLEGATI  Effettuare l'upload degli allega Verificare l'elenco delle Certific  Inserisci un nuovo alle Utilizzo | bando<br>OOL AT VILNIUS UNIVERSITY<br>tti obbligatori per la partecipaz<br>azioni internazionali / Attestazi<br>gato<br>Titolo | "INTERNATIONAL BUSINESS SCHOOL AT VILNIUS UNIVERSITY<br>"VILNIAUS UNIVERSITETAS<br>ione al bando (tipo di utilizzo "iscrizione al bando").<br>oni ammesse, disponibile nell'Allegato N. 5 del Bando  | Cod. Erasmus<br>LT VILNIUS19<br>LT VILNIUS01 | Referente Int.<br>PROFESSORE GRAZIA C<br>PROFESSORE GRAZIA C   | Pe<br>ALABRO' 4<br>ALABRO' 1<br>Tipo | sti Durata (mesi)<br>5<br>10<br>Azioni |

# In questa fase è possibile controllare l'esattezza dei dati riportati e la completezza dei documenti allegati. Qualora fosse necessario cancellare la domanda scegli RIMUOVI ISCRIZIONE AL BANDO.

Prima di completare la domanda è necessario effettuare l'upload della certificazione/autocertificazione linguistica posseduta: selezionare "Inserisci un nuovo allegato", premere il tasto "Sfoglia" per effettuare l'upload del file (<u>formato obbligatorio pdf</u>) presente sul proprio pc e poi cliccare "Allega".

**ATTENZIONE!** se lo studente risulta in possesso di più di una certificazione/autocertificazione linguistica relativa a più lingue, tali documenti dovranno essere allegati in un UNICO FILE in PDF.

Effettuato l'upload, per verificare che l'iscrizione sia effettivamente andata a buon fine, controllare direttamente sul proprio profilo Esse3 alla voce "Bandi di mobilità". Se risulta il "pallino verde", la tua domanda di iscrizione al Bando Erasmus+ Studio A.A. 2019-20 è stata registrata correttamente.

#### **IN BOCCA AL LUPO!**

Per ulteriori info: